Open the email you received from Closinglock, and click **Login**. This will take you to the Closinglock Portal.

Information for your real estate transaction from Demo Title Co (via ClosingLock Demo) for 10606 Parkfield Drive, Austin, TX, USA (file: paymentsdemo)

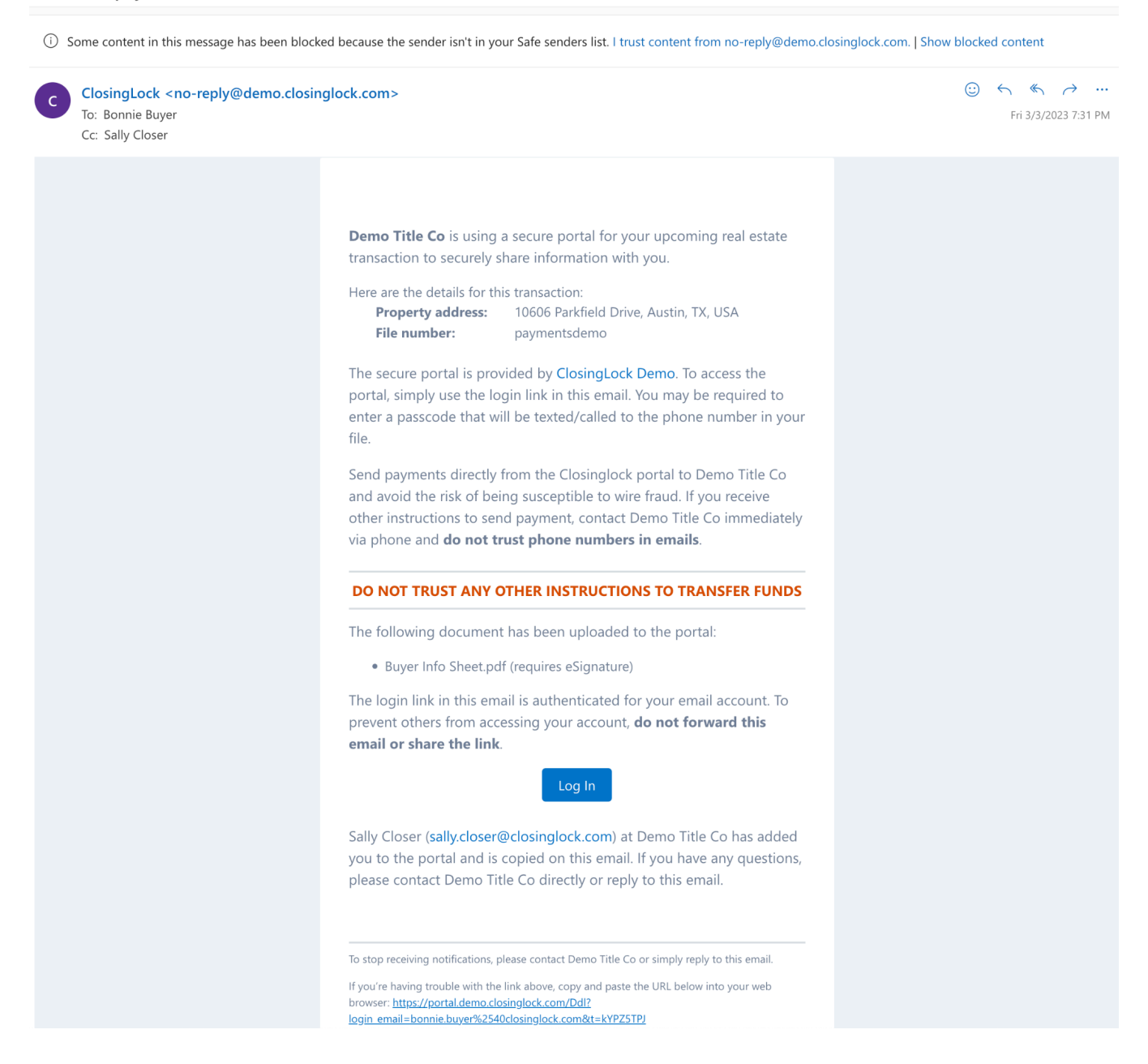

Once you are in the Closinglock Portal, your email will automatically populate into the field. Select "I agree to the Terms of Services and Privacy Policy" and click Continue.

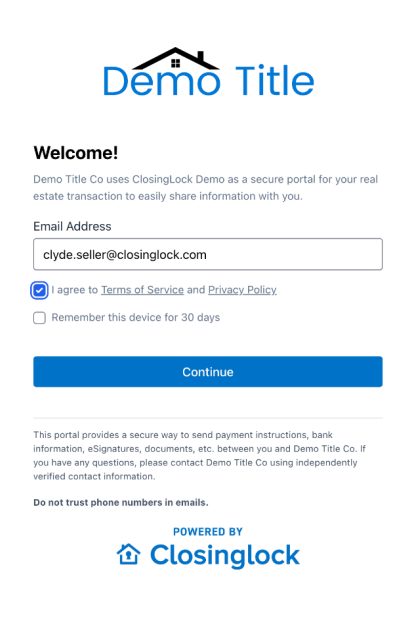

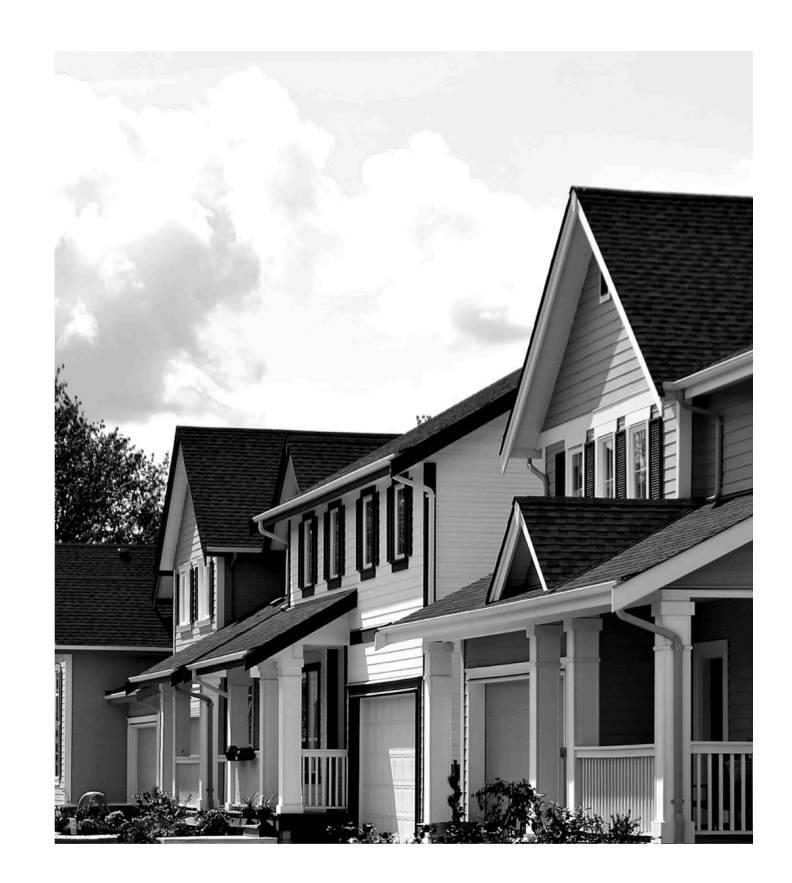

You will need to select a delivery method for your multi-factor authentication. This code can either be texted to your phone, or you can receive a phone call. Once you select your preferred method of delivery, click **Send Code**.

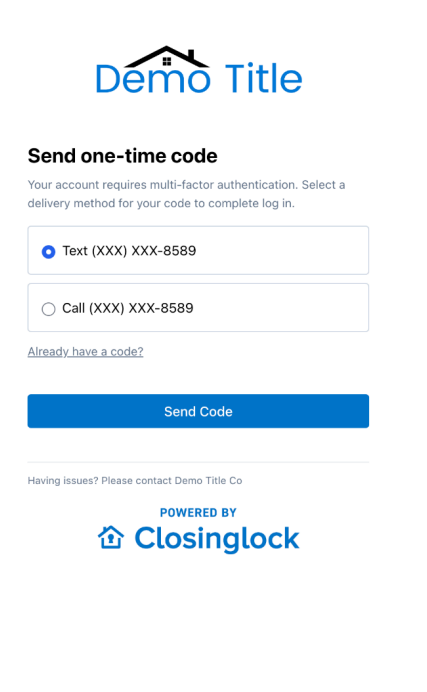

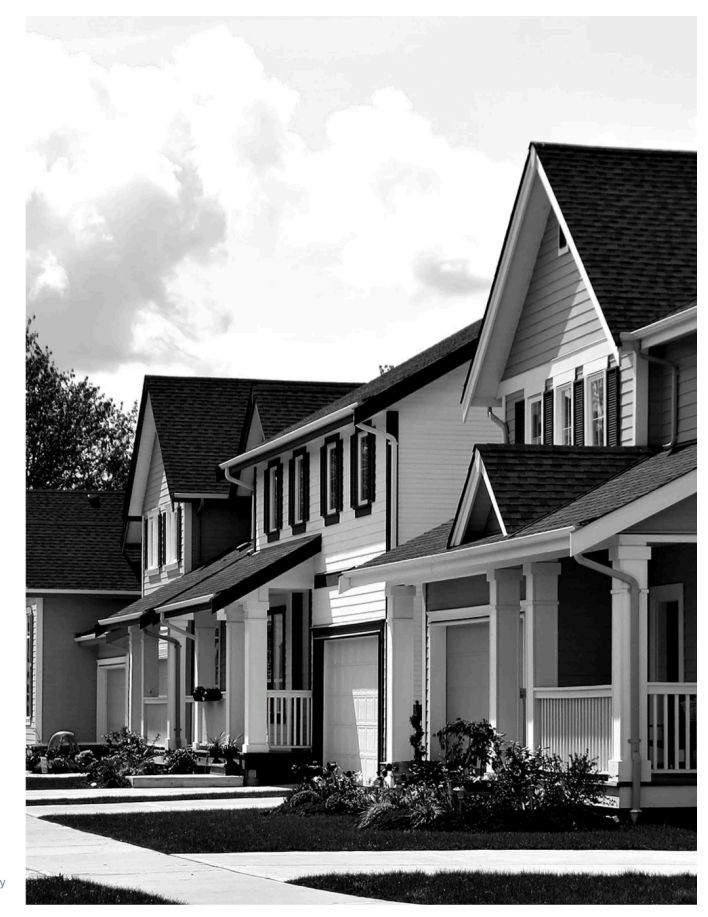

© 2023 Closinglock, Inc. All rights reserved.

Terms of Service Privacy Policy

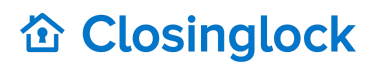

Once you enter the 6-digit code click **Log In**.

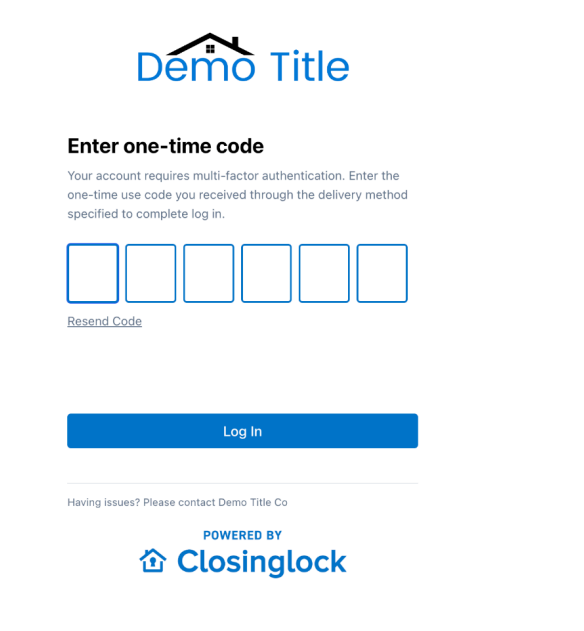

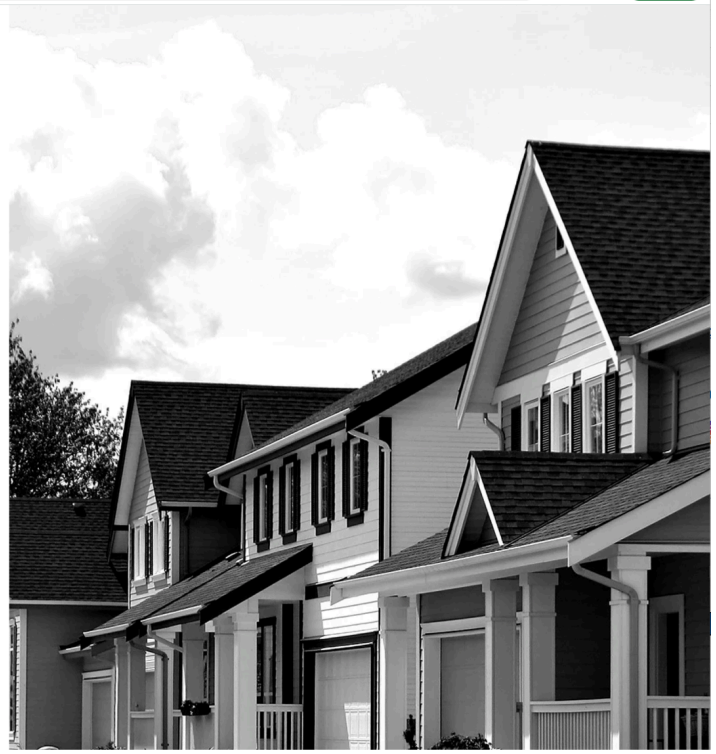

Once you are in the Closinglock portal, you see your title company's branch information and property information.. To the left,, you will see tasks that you can take action on. Click on **Send Wire Instructions** to continue.

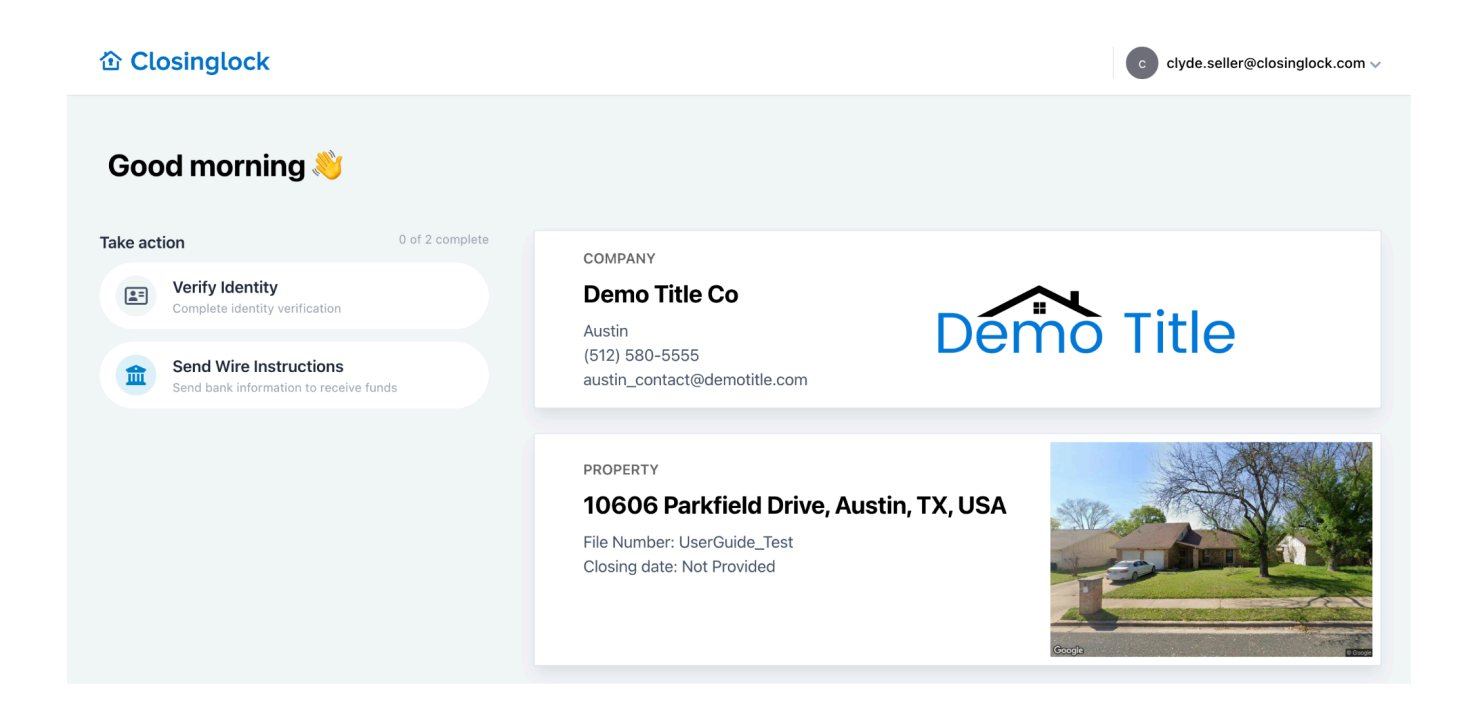

You will then have two options to verify your bank information: Automatic and Manual

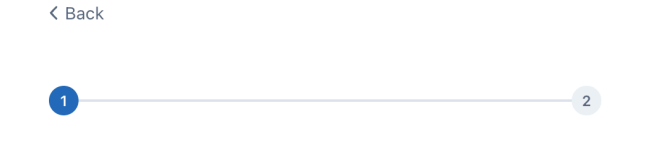

#### Tell us where to send funds

We want to ensure your funds are transferred to the correct bank account. Please choose one of the options below to share your account information with Demo Title Co.

| Recommended                                                                                            | C>                                  |
|----------------------------------------------------------------------------------------------------|-------------------------------------|
| Automatic                                                                                              | Manual                              |
| Authenticate with your bank<br>to link account<br>Authentication credentials are not viewed or stored. | Fill out form with bank information |
| Powered by <b>88 PLAID</b>                                                                             |                                     |

Bank information cannot be changed after submitted. Please ensure information provided is accurate.

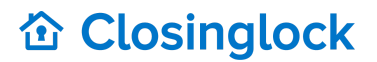

### **Automatic Option**

For the Automatic option you are able to link your bank account information through integration with Plaid.

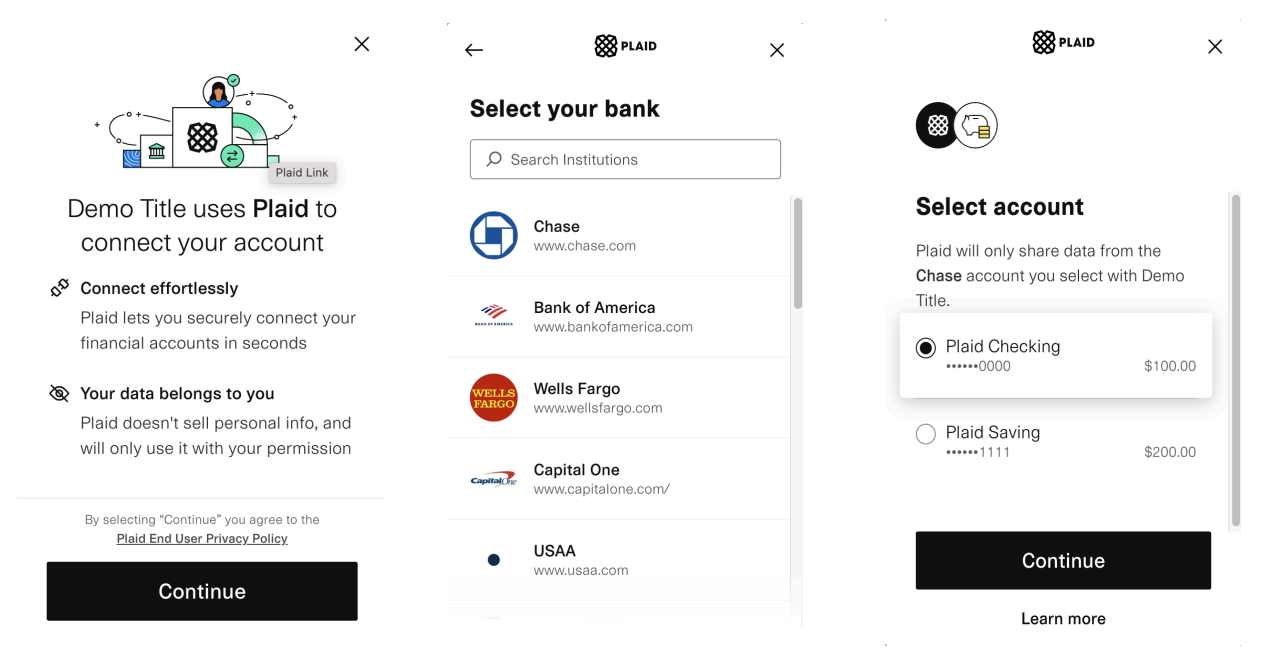

Once you successfully connect your bank to Plaid you will receive a confirmation.

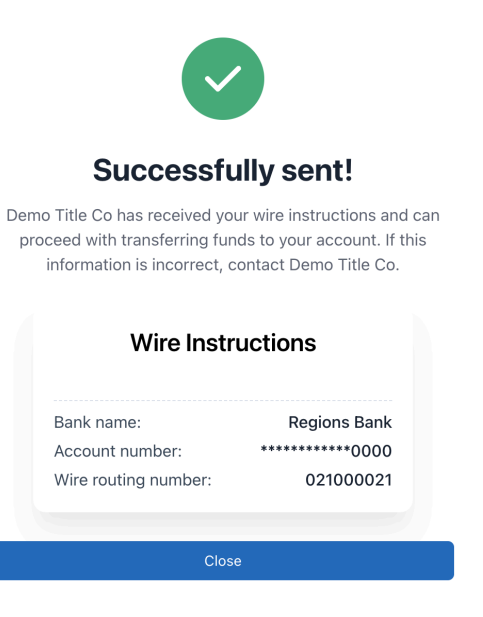

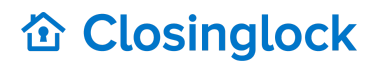

### **Manual Option**

For the Manual option you will have to input your bank information manually, which has a higher chance of human error.

| Enter bank inf                                                                                                    | formation                                                                                                    |
|----------------------------------------------------------------------------------------------------|----------------------------------------------------------------------------------------------------|
| Your bank may have multi<br>must enter the <b>wire routi</b><br>than the routing number f<br>sure, contact your bank to<br>"Automatic" verification. | ple types of routing numbers. You<br>ng number which maybe different<br>ound on your check. If you are not<br>o verify, or go back and choose |
| Account holder name *                                                                                                    |                                                                                                    |
| Account holder address *                                                                                                    |                                                                                                    |
| Bank name *                                                                                                    |                                                                                                    |
| Account number *                                                                                                    | Confirm account number *                                                                                                    |
| Wire routing number *                                                                                                    | Confirm wire routing number *                                                                                                    |
| Additional information                                                                                                    |                                                                                                    |
|                                                                                                    |                                                                                                    |

Once you submit your bank information you will receive a confirmation.

|                                                                                                    | 🖶 Print                         |  |
|----------------------------------------------------------------------------------------------------|---------------------------------|--|
| ~                                                                                                    |                                 |  |
| Successfully sent!                                                                                                    |                                 |  |
| Demo Title Co has received your wire instructions and can<br>proceed with transferring funds to your account. If this<br>information is incorrect, contact Demo Title Co. |                                 |  |
| Wire Instructions<br>Clyde Seller                                                                                                    |                                 |  |
| Bank name:<br>Account number:<br>Wire routing number:                                                                                                    | Chase<br>123456789<br>123456789 |  |
| Close                                                                                                    |                                 |  |

#### **VIDEO TUTORIAL**

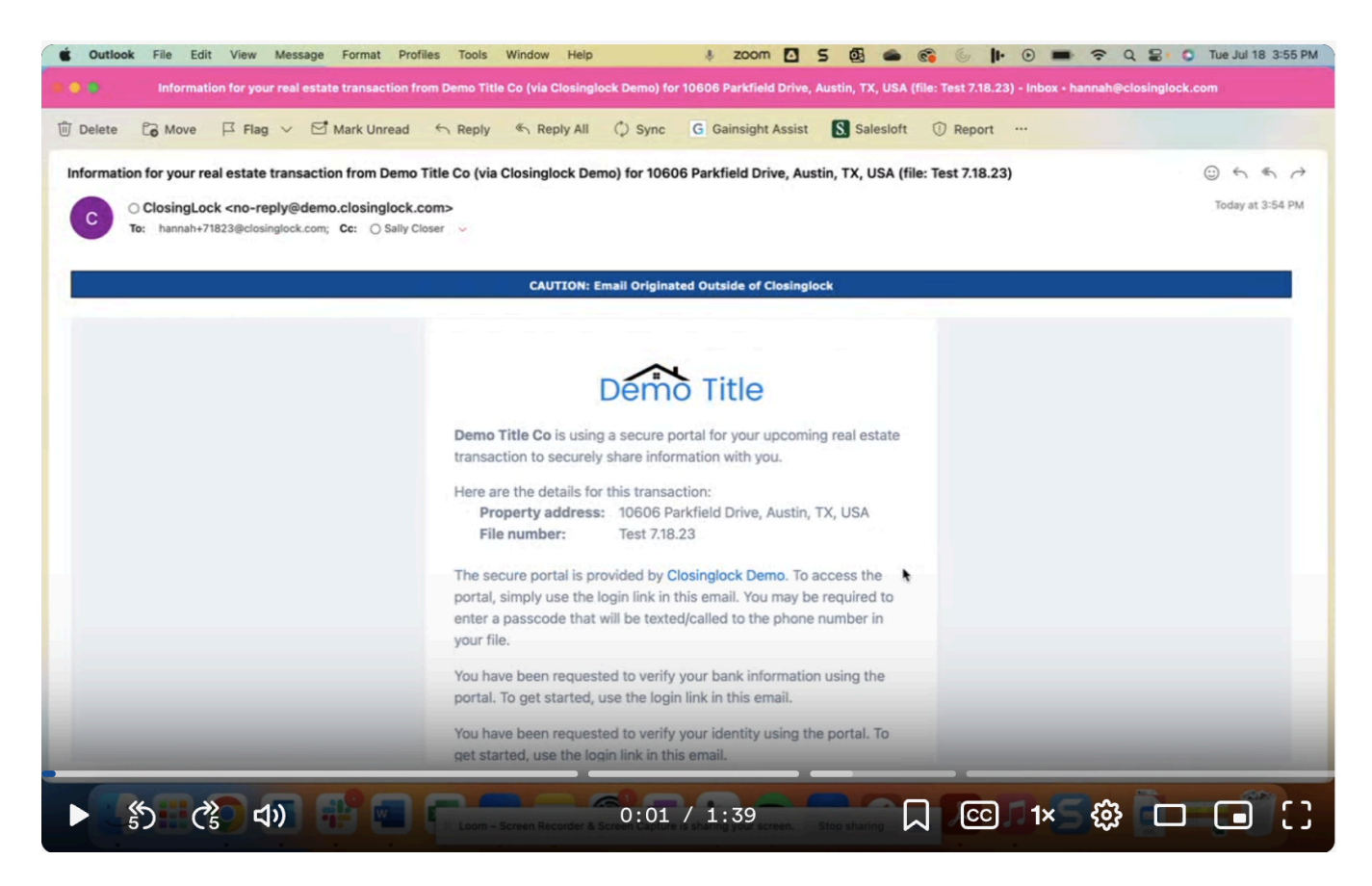

Sending Wire Instructions/Bank Information